In this part you will carry out various least-cost path analyses, each using slightly different settings. The purpose of the analysis is to determine the optimal path for a new pipeline based on specific criteria.

Start a new map document and add the following data to a data frame:

- elevation a DEM of the study area
- rivers.shp a vector version of rivers in the study area
- source.shp the origin of the pipeline
- destination.shp the destination of the pipeline
- study\_area.shp polygon of the study area

Start by setting the proper environments, including workspaces and processing extent (same as study\_area.shp).

## Scenario 1: Slope

In the first scenario, you will only consider slope as a cost factor. Lower slopes are preferred.

- Create a slope grid in degrees from the DEM
  - Note that the horizontal units of the coordinate system are in feet, while the vertical units of the DEM are in meters, so you will need to use a Z factor of 3.28084 to adjust for this.
- Reclassify the slope based on the following cost factors:

| Slope (degrees) | Cost factor |
|-----------------|-------------|
| < 2             | 100         |
| 2 to 5          | 110         |
| 5 to 10         | 120         |
| 10 to 15        | 130         |
| 15 to 20        | 140         |
| 20 to 25        | 150         |
| 25 to 30        | 175         |
| > 30            | 200         |
|                 |             |

Here is what the results looks like, after applying a stretched symbology:

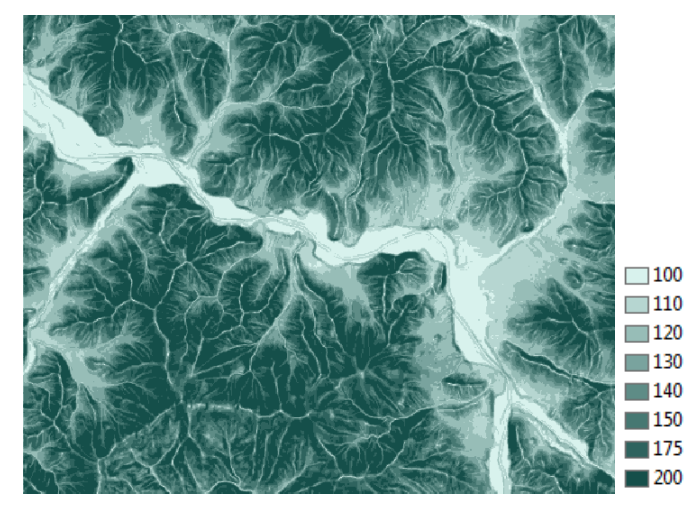

- Create a cost distance raster and associated backlink raster using the Cost Distance tool:
  - Feature source data: source.shp
  - Input cost raster: reclassified slope
  - Specify cost distance and backlink raster outputs
  - Leave the maximum distance parameter blank
  - o Run the tool
- Examine the nature of your results

**Deliverable 1:** Examine the cost distance raster. What do the cell values represent? What are the units, if any? (5 pts)

**Deliverable 2:** Examine the cost backlink raster. What do the cell values represent? What are the units, if any? Why is this raster needed for further analysis? (5 pts)

- Now perform the least-cost path analysis using the Cost Path tool:
  - Feature destination data: destination.shp
  - o Use the previously created cost distance and backlink rasters as inputs
  - Specify an output raster
  - o Leave the other parameters to their defaults
  - o Run the tool
- Convert the result from the cost path analysis to vector using Raster to Polyline
  - Specify appropriate inputs and outputs
  - Leave the other parameters to their defaults

When you examine the result, you will notice that the least-cost path follows the main valley bottom to a large degree and crosses the river multiple times.

- Determine how many times and where exactly the least-cost path solution crosses the river.
  - You can use vector or raster analysis tools for this, or a combination.
  - o If your final result is raster, you will still need to convert the result to vector using Raster to Point
  - Note: detailed steps are not provided here and you will need to determine the appropriate tools

**Deliverable 3:** Brief description of your analysis steps (only for the step to determine the locations of the crossings). (5 pts)

Deliverable 4: How many river crossings are there for the least-cost path solution for scenario 1? (5 pts)

- Modify the symbology:
  - Clearly recognizable symbols for source and destination
  - Hillshaded elevation
  - Rivers in light blue
  - Least-cost path solution in a contrasting color, e.g. dark red
  - Clearly recognizable symbols for the crossings

## **Deliverable 5:** Screen capture of your results. (5 pts)

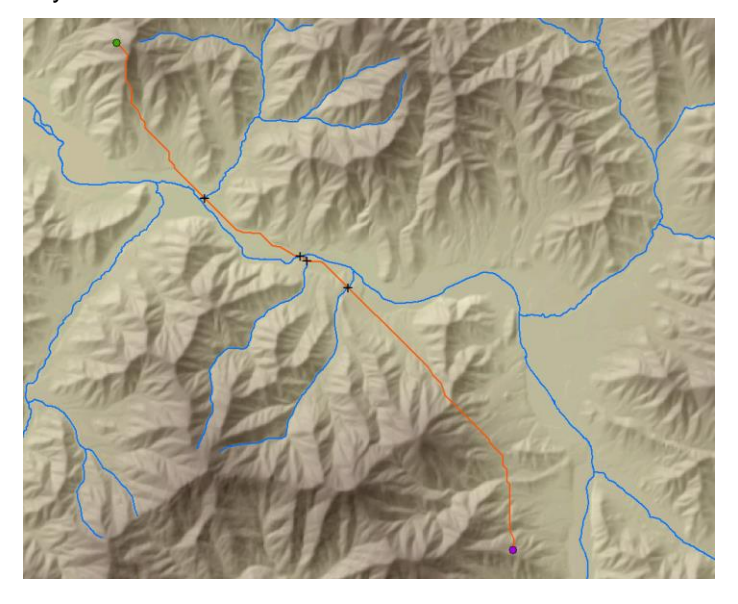

Below is an example of what your results should look like: